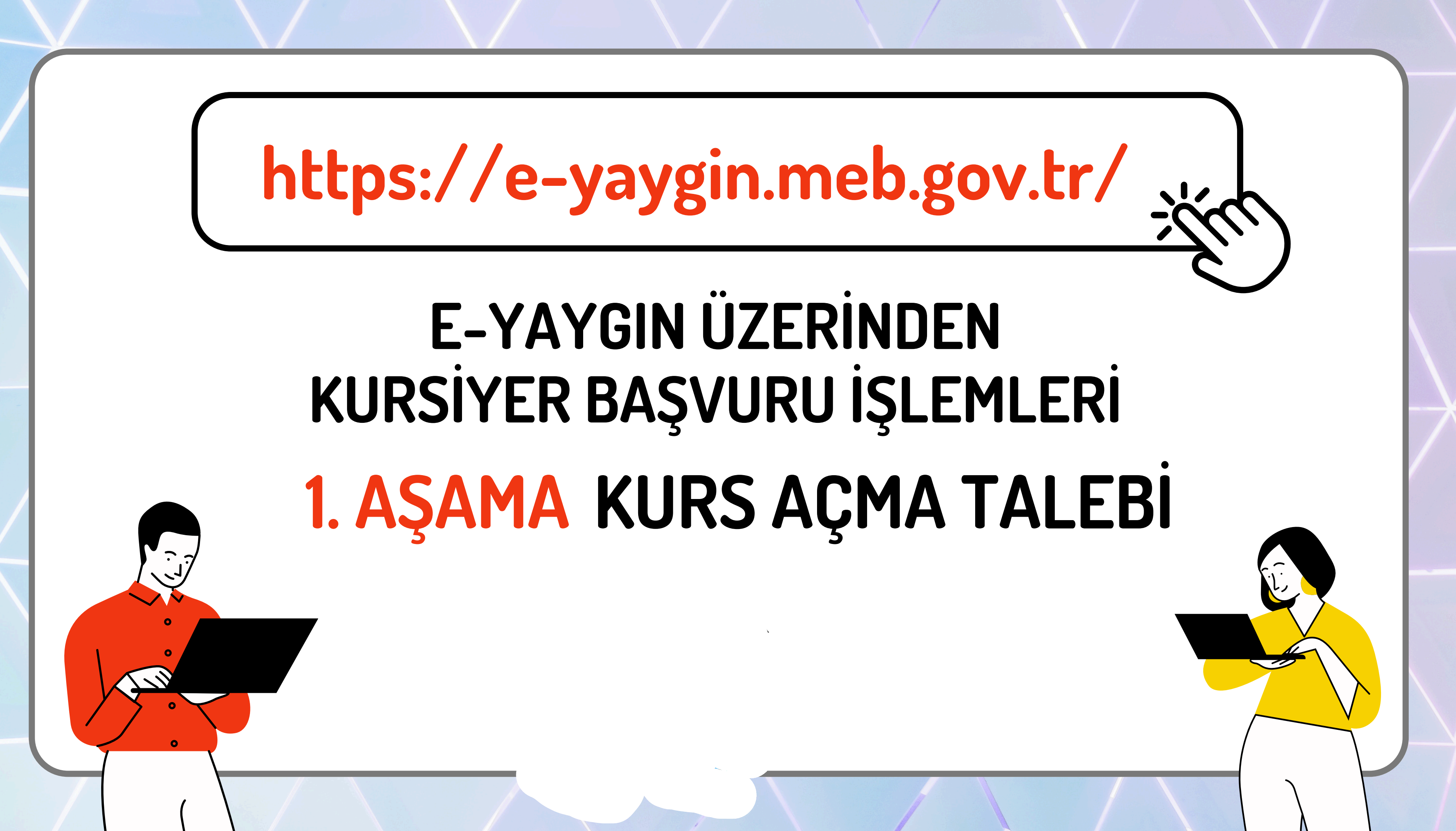

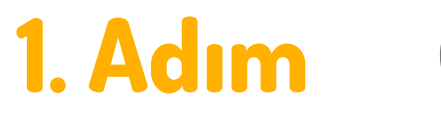

C. MİLLÎ EĞİTİM BAKANLIĞI

**AYGIN SISTEMI** 

# https://e-yaygin.meb.gov.tr/

## E-Yayın Web Sayfası Üzerinden E-Devlet lle Giriş Yapılır.

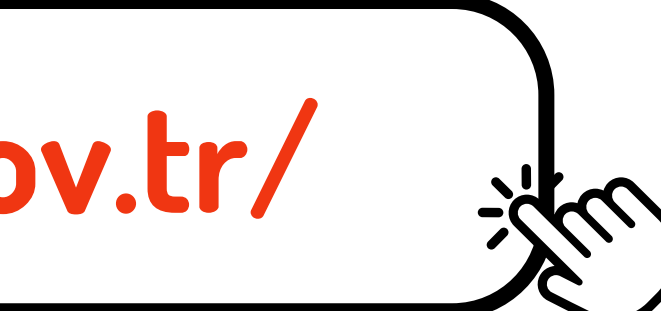

MEB Bilgi İşlem Dairesi Başkanlık

Sertifika Sorgulama Destek Kurs Programları Açık Kurslar e Devlet Girişi 🥏

MEBBIS Girisi

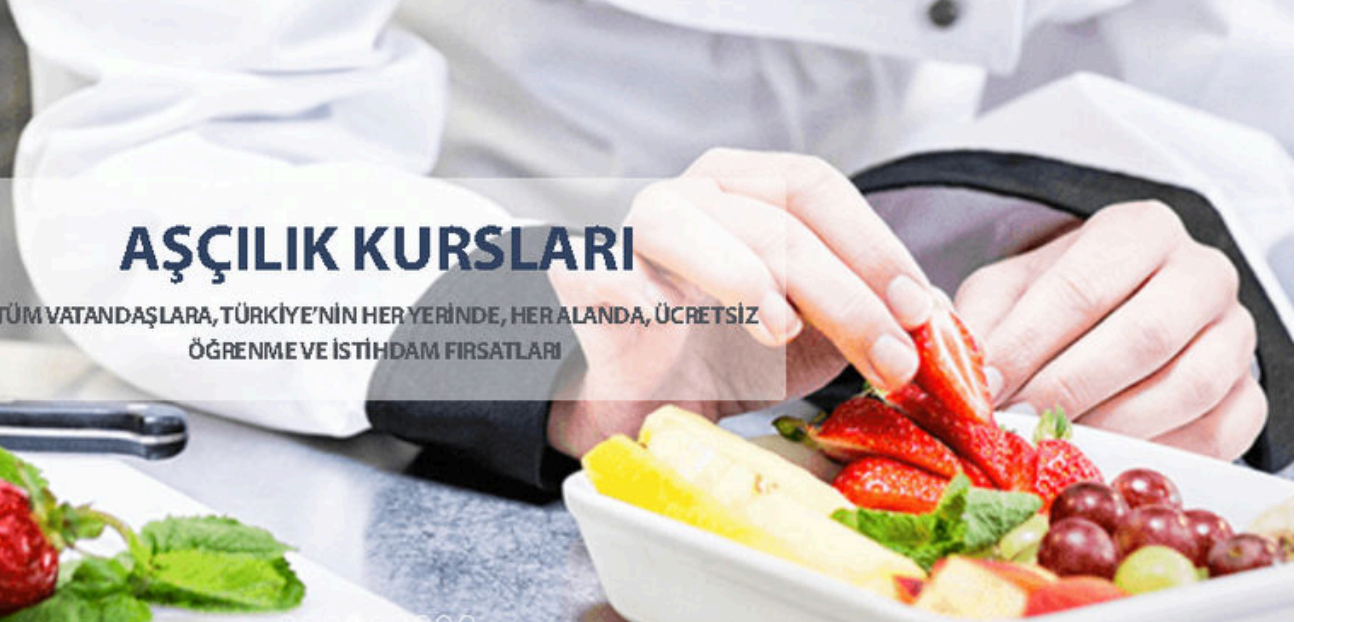

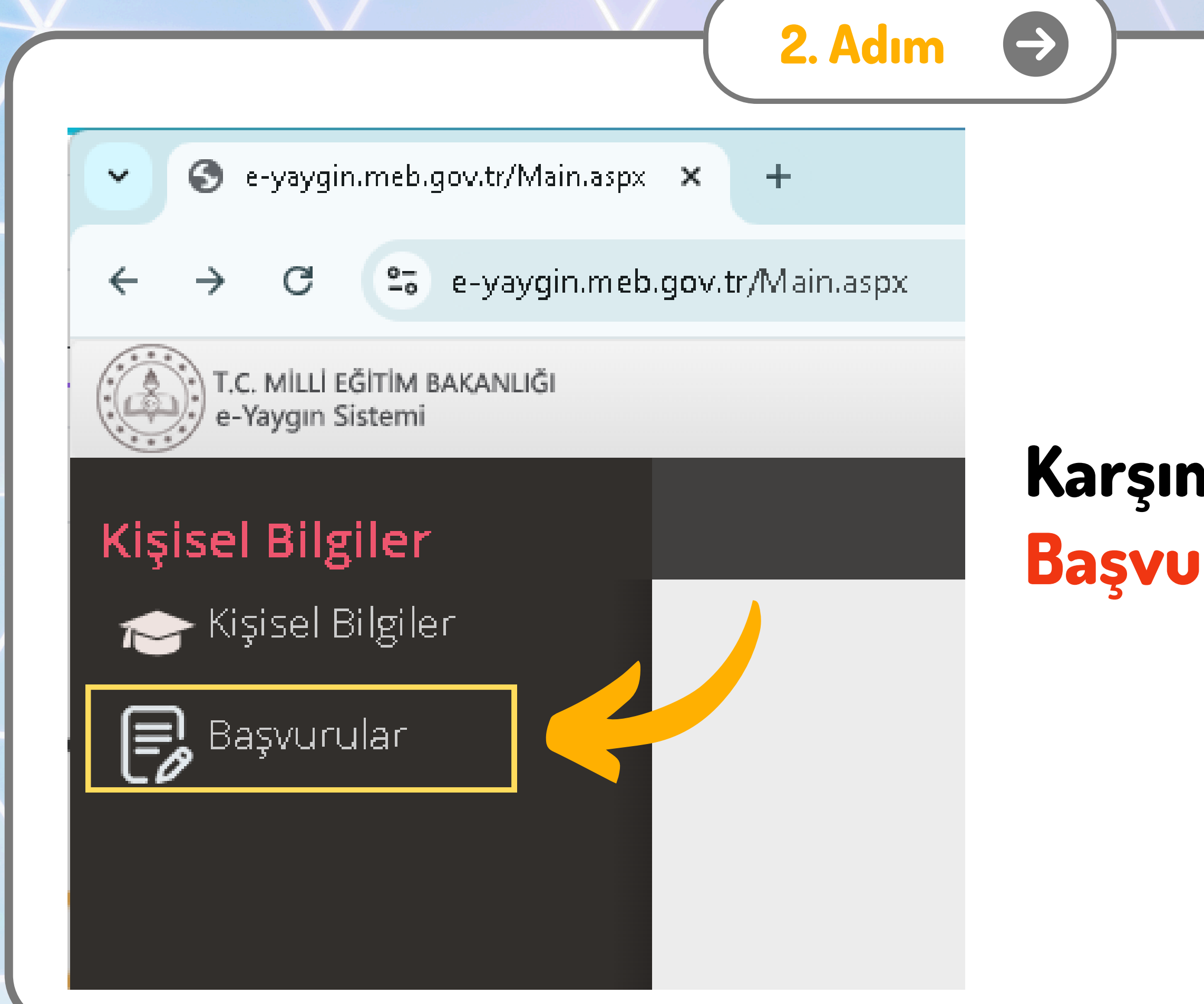

## Karşımıza Gelen Sayfada Başvurular Başlığı Seçilir.

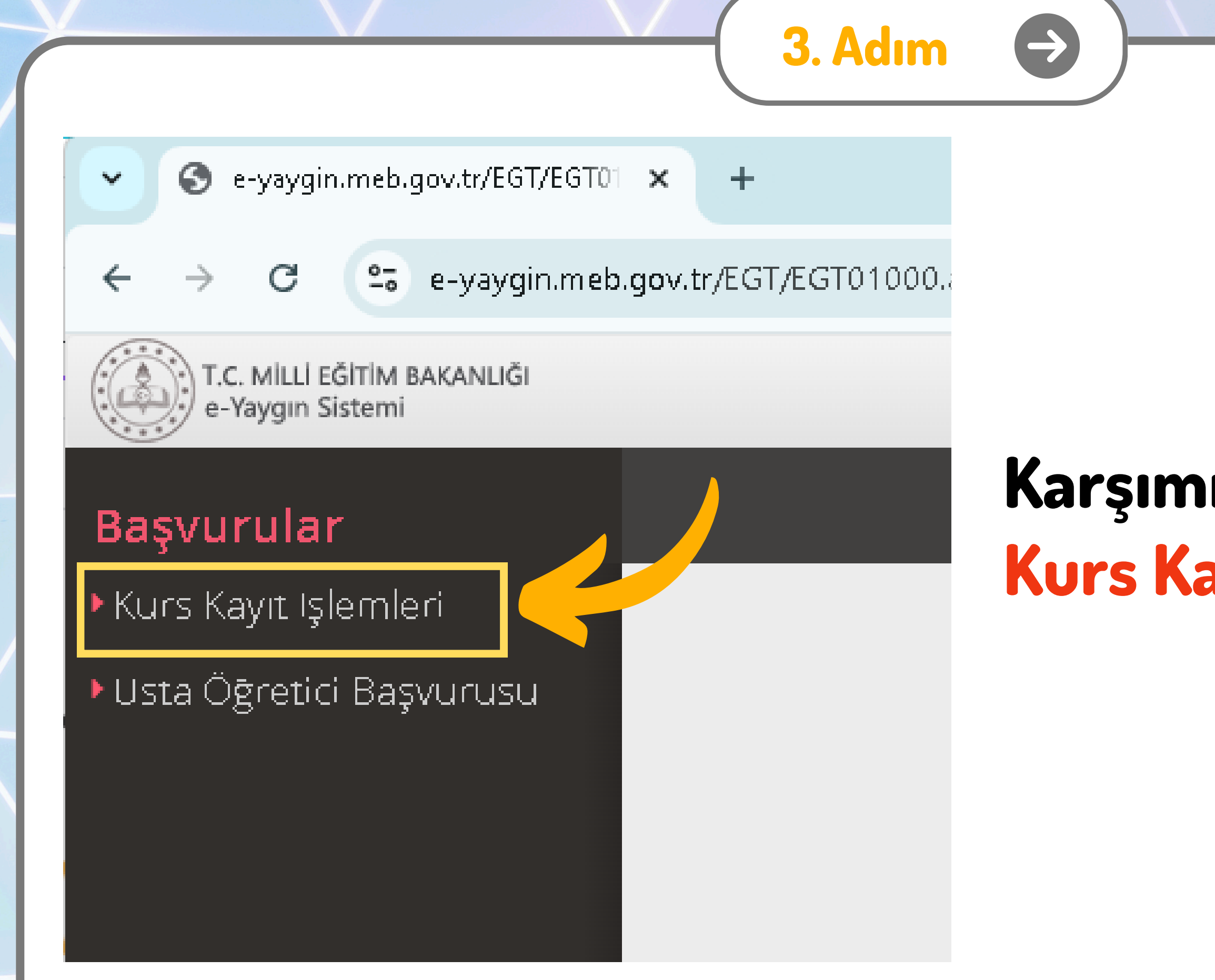

## Karşımıza Gelen Sayfada Kurs Kayıt İşlemleri Seçilir.

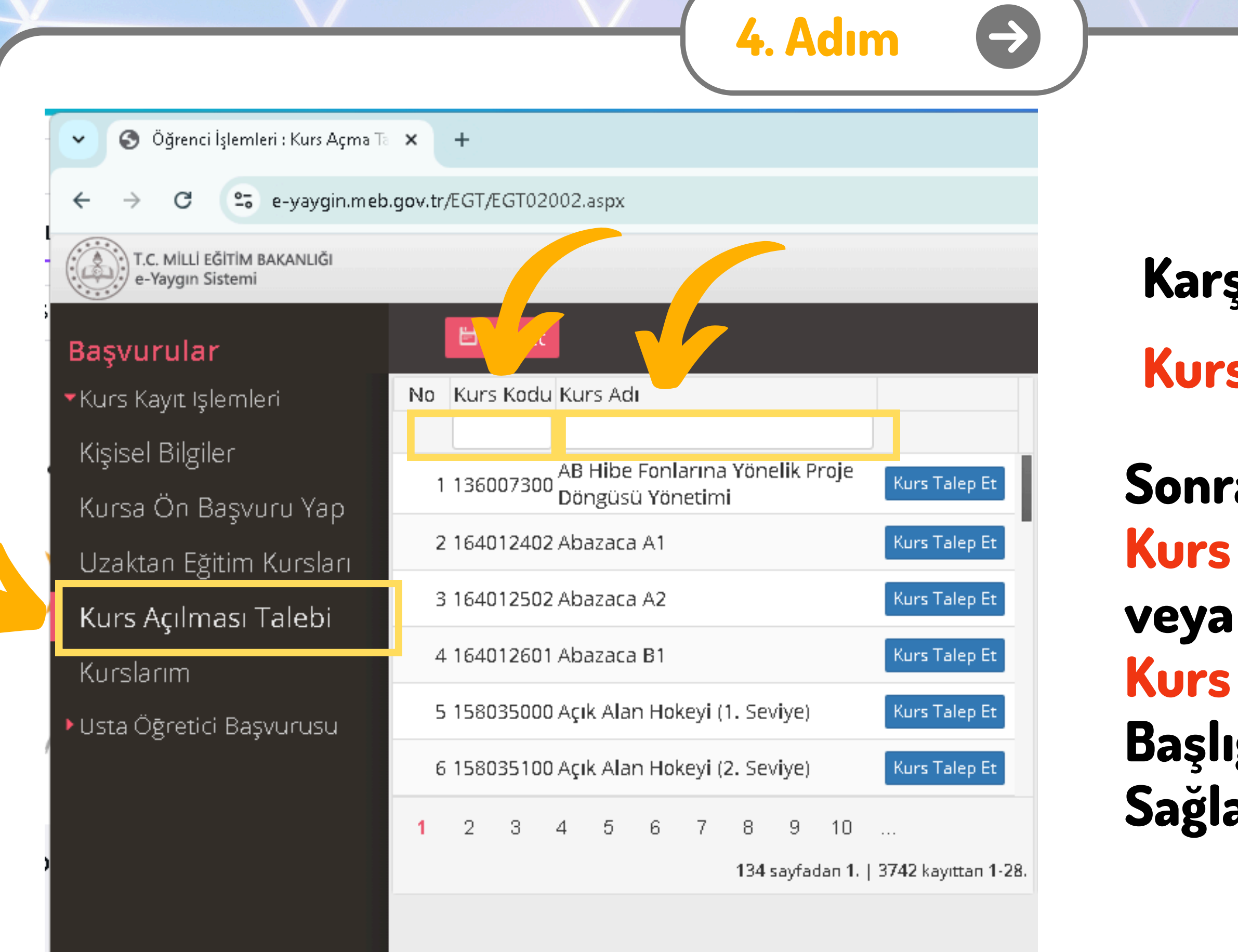

### Karşımıza Gelen Sayfada Kurs Açılması Talebi Seçilir.

### Sonrasında; Kurs Kodu

- Kurs Adı
- Başlığı Kullanılarak Katılım Sağlanacak Kurs Bulunur.

### 🕥 Öğrenci İşlemleri : Kurs Açma Ta 🗙 🕂

### 🗧 😂 e-yaygin.meb.gov.tr/EGT/EGT02002.aspx

T.C. MİLLİ EĞİTİM BAKANLIĞI e-Yaygın Sistemi

C

### Başvurular

Kurs Kayıt Işlemleri
 Kişisel Bilgiler
 Kursa Ön Başvuru Yap
 Uzaktan Eğitim Kursları
 Kurs Açılması Talebi
 Kurslarım
 Usta Öğretici Başvurusu

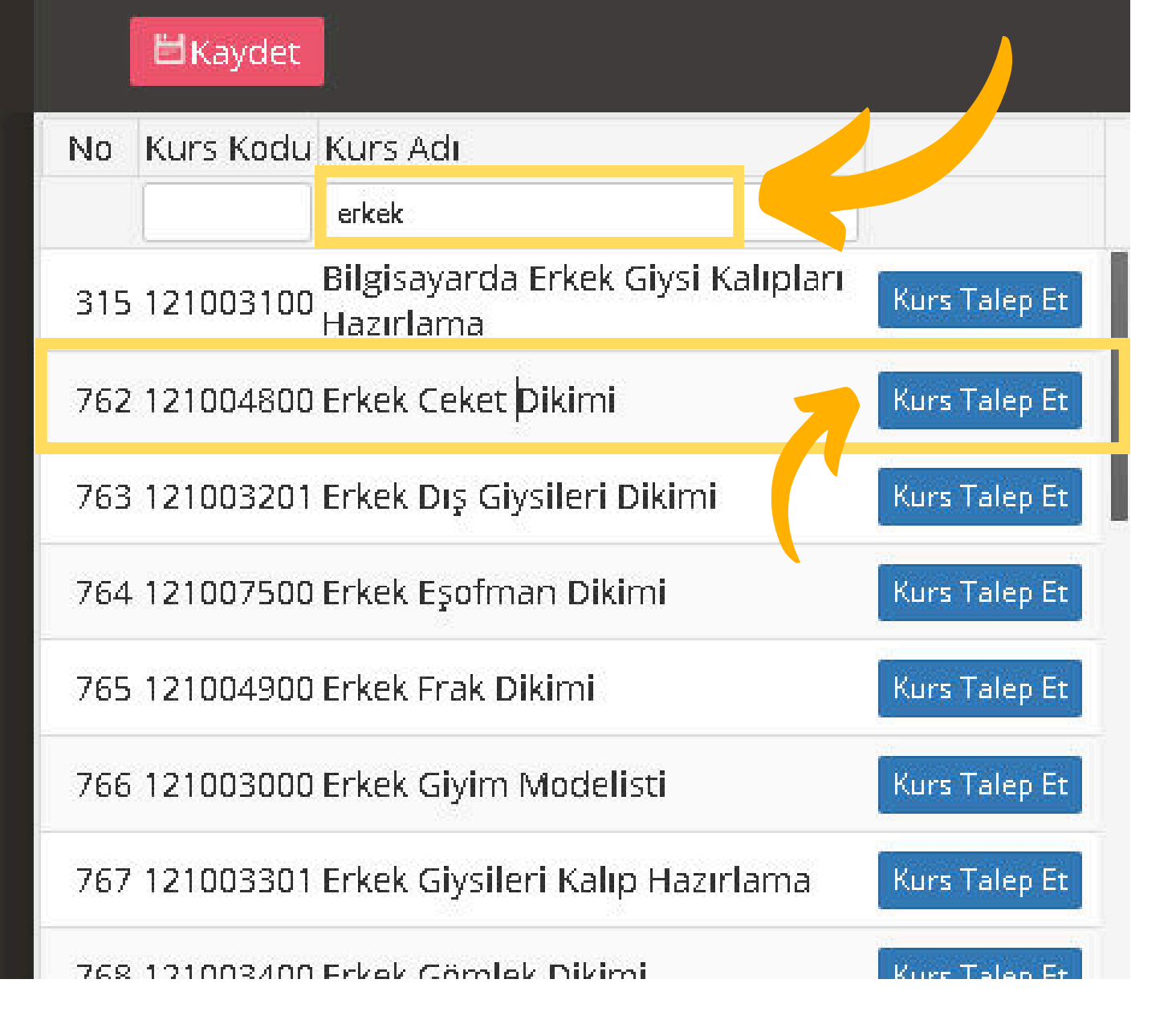

5. Adım

### Örneğin;

### **"Erkek Ceket Dikimi"** Kursu için <mark>erkek</mark> yazarak arama yapıldığında ilgili kurslar çıkmaktadır.

Katılım Sağlanacak Kurs Bulunduktan Sonra Kurs Talep Et Düğmesine Tıklanır.

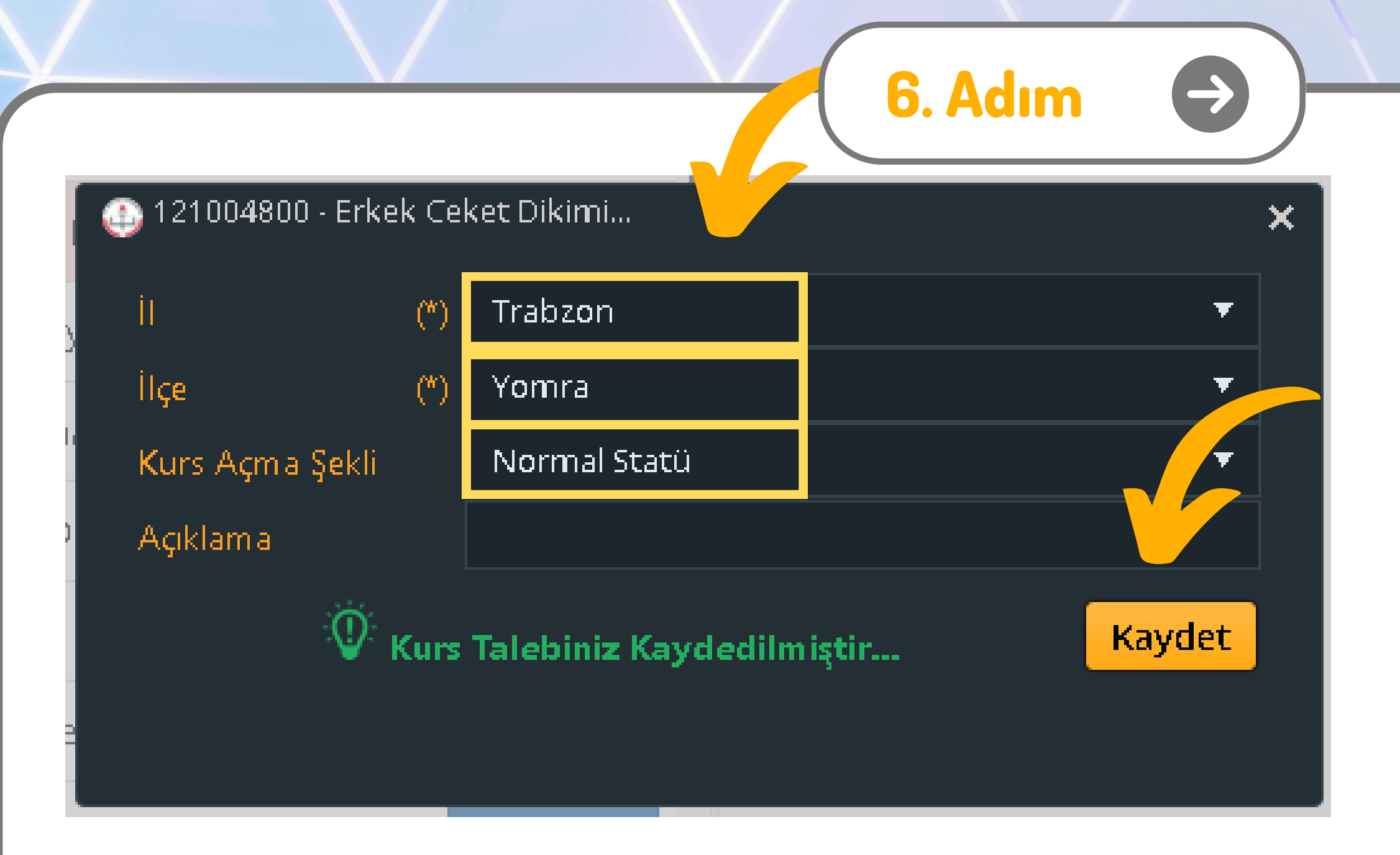

### Bu Alanlar doldurulduktan sonra Kaydet Düğmesine Basılır. Ekranda Yeşil Şekilde Kurs Talebiniz Kaydedilmiştir Yazısı Görünene Kadar Beklenir.

Kurs Seçildikten Sonra Hangi İl ve İlçedeki Kursa Katılmak İstenildiği Bilgi Girilir.

Devamında Kurs Açma Şekli Farklı Bir Durum Yoksa Normal Statü Seçilir.

🕙 Öğrenci İşlemleri : Kurs Açma Ta 🗙 🕂

 $\leftarrow \rightarrow$ 

×

e-yaygin.meb.gov.tr/EGT/EGT02002.aspx

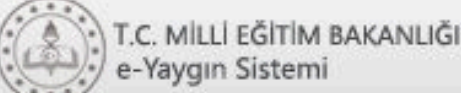

### Başvurular

Kurs Kayıt Işlemleri
 Kişisel Bilgiler
 Kursa Ön Başvuru Yap
 Uzaktan Eğitim Kursları
 Kurs Açılması Talebi
 Kurslarım
 Usta Öğretici Başvurusu

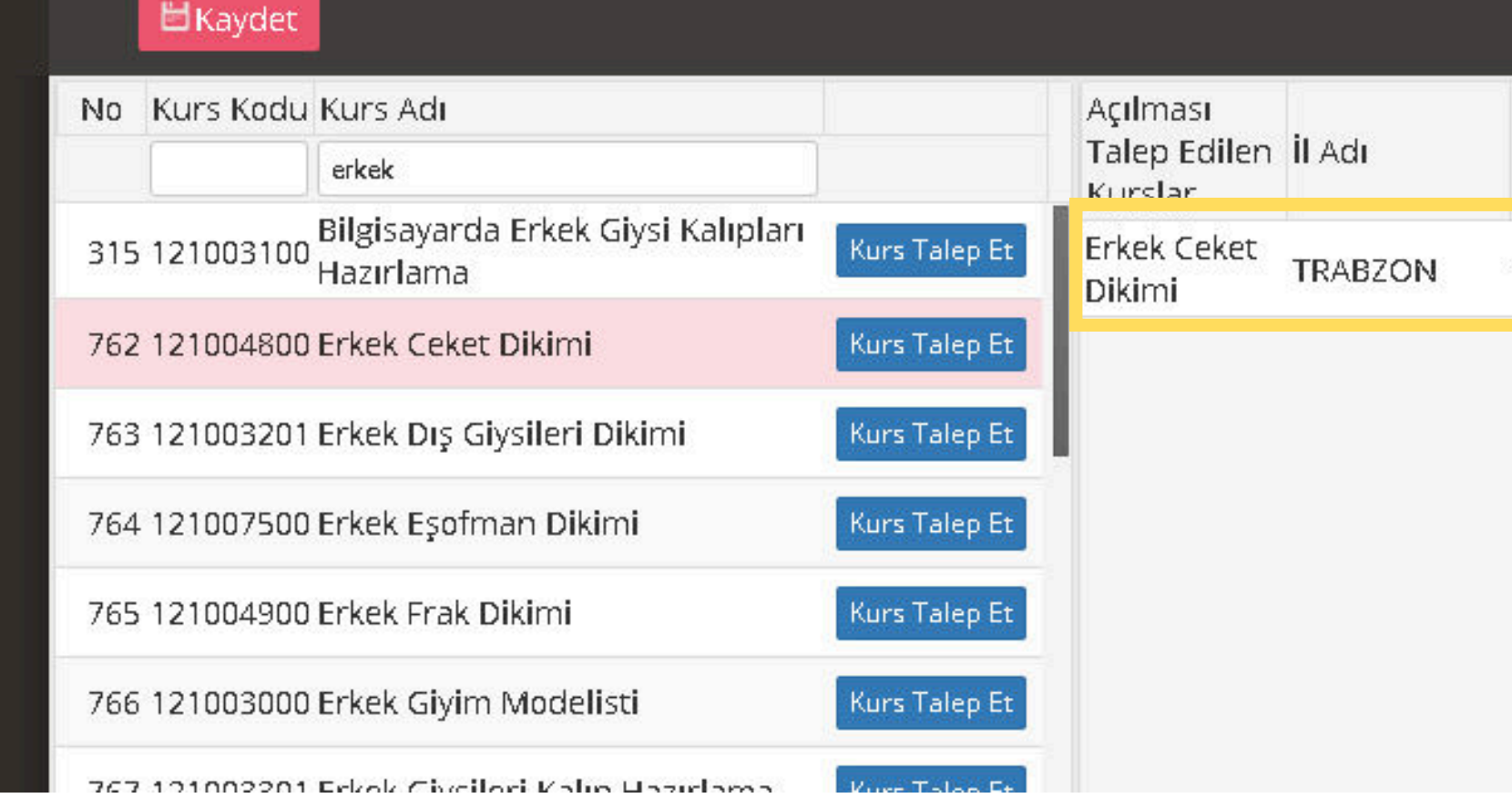

7. Adım

Son olarak sağ tarafta açılmasını istediğimiz kursun adı görünüyorsa talebimiz Doğru şekilde yapılmıştır.

### ☆ Genel Kullanıcı 🗸 ⑦Yardım Q Ara 📓 Kurum Sec na Sayfa B Çikiş İlçe Adı Talep Tarihi Açık Kurslar Talep Durumu Sil Talep YOMRA 02.09.2024 Değerlendiriliyor

### KURS AÇMA TALEBİ DOĞRULTUSUNDA YETERLİ TALEBİ ALAN KURSLAR HALK EĞİTİM MÜDÜRLÜKLERİNCE PLANLANACAK VE KURS **KAYDI ALMAYA BAŞLAYACAKTIR.**

### YETERLİ TALEBİ ALAN KURSLARA BAŞVURU İÇİN HALK EĞİTİM MÜDÜRLÜĞÜNDEN KURS NUMARASI ALINABİLİR VEYA KURS ÖN **BAŞVURU EKRANINDAN TAKİP EDİLEBİLİR**.

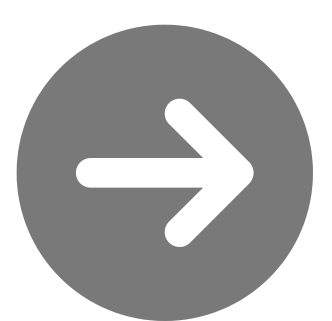

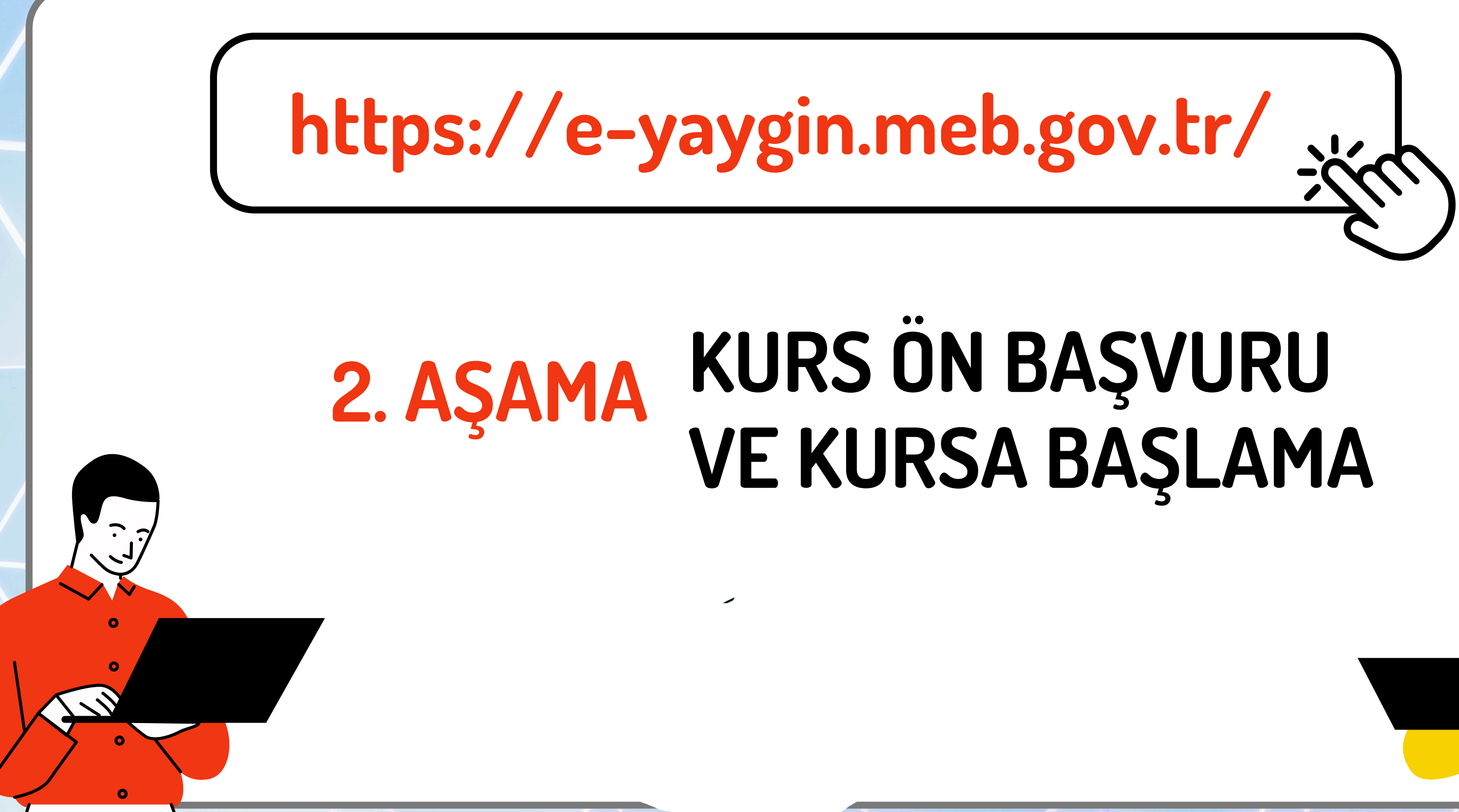

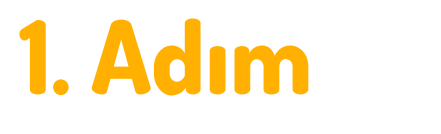

# https://e-yaygin.meb.gov.tr/

## E-Yayın Web Sayfası Üzerinden E-Devlet lle Giriş Yapılır.

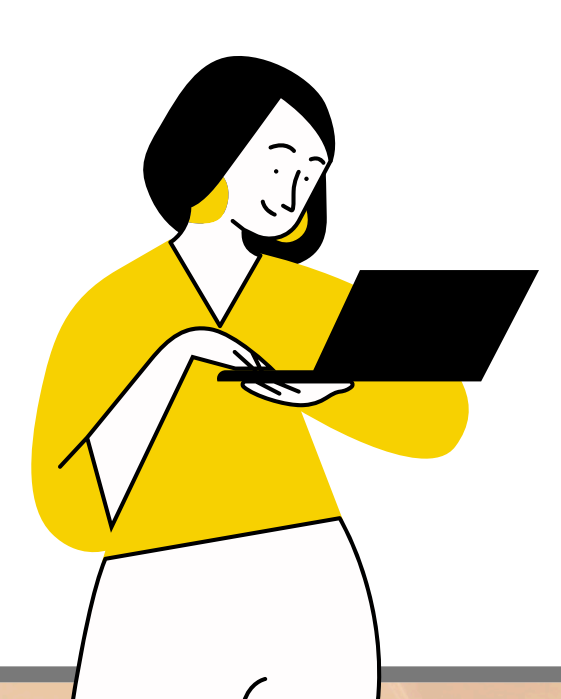

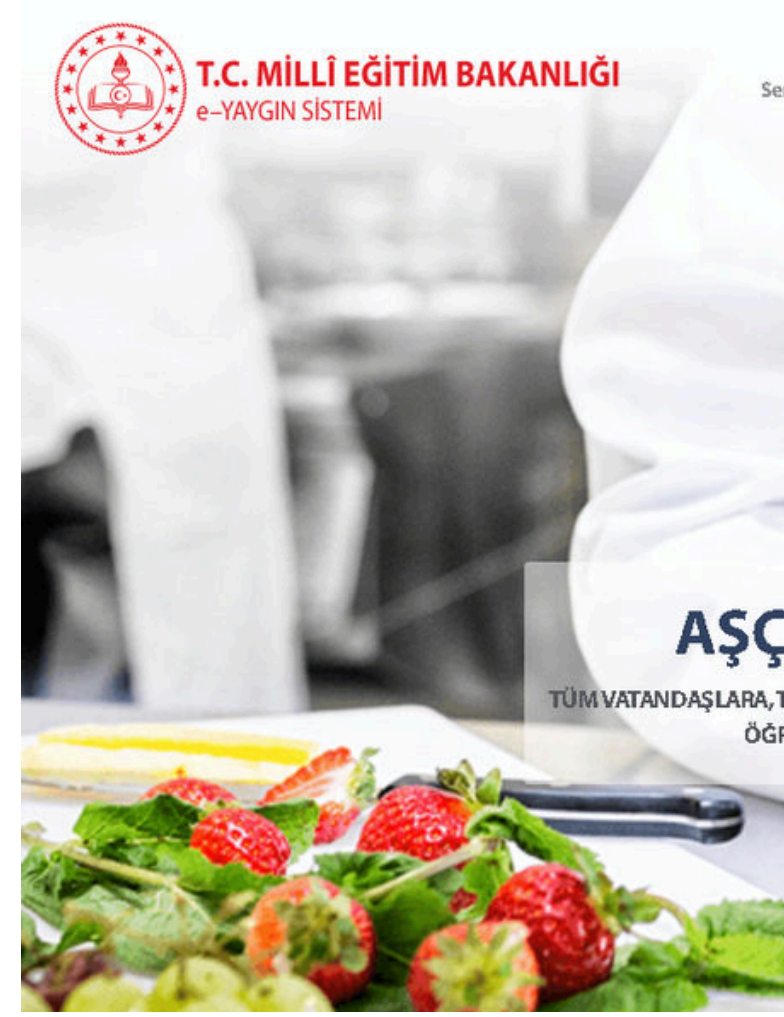

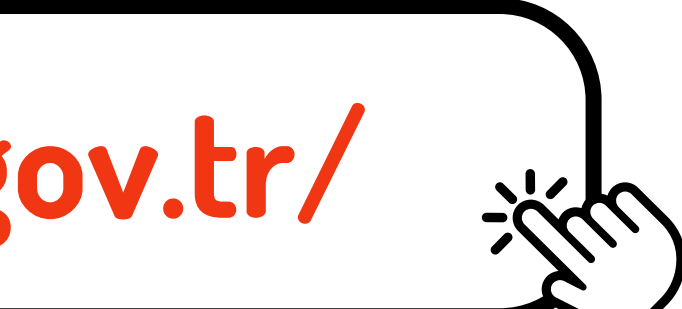

MEB Bilgi İşlem Dairesi Başkanlık

Sertifika Sorgulama Destek Kurs Programları Açık Kurslar e Devlet Girişi 🥏

MEBBIS Girisi

**AŞÇILIK KURSLARI** TÜM VATANDAŞLARA, TÜRKİYE'NİN HER YERİNDE, HER ALANDA, ÜCRETSİZ ÖĞRENMEVE İSTİHDAM FIRSATLAR

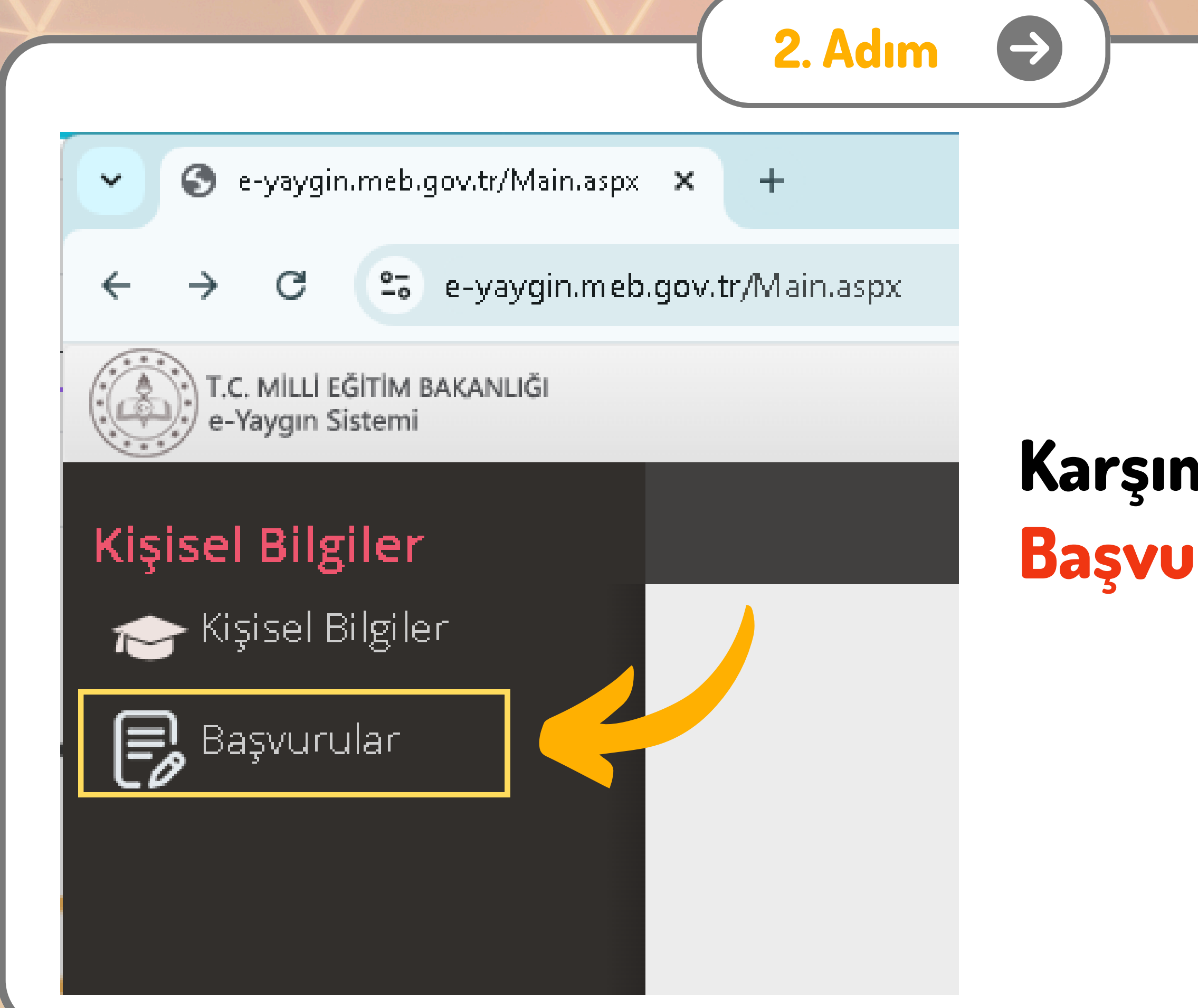

## Karşımıza Gelen Sayfada Başvurular Başlığı Seçilir.

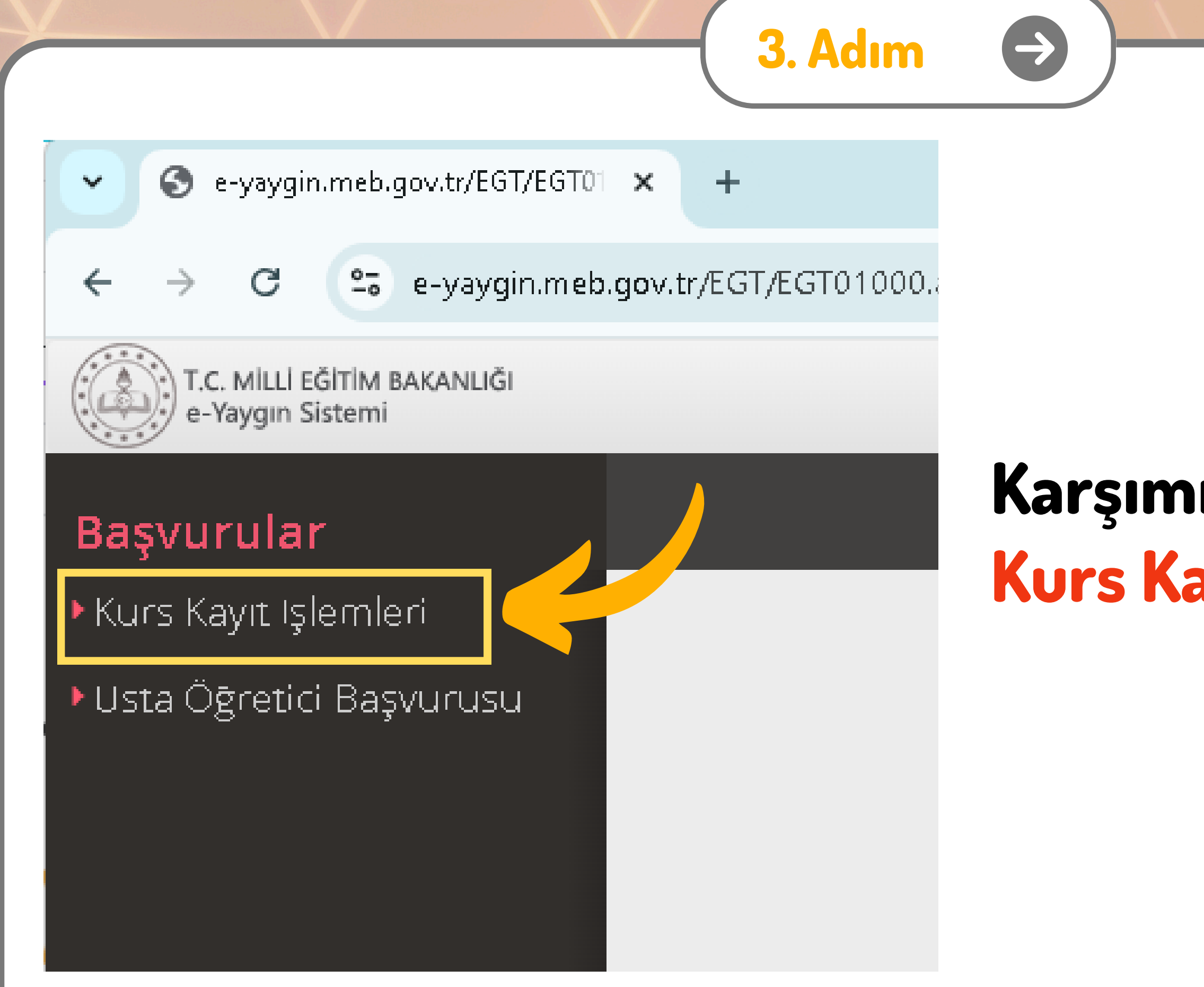

## Karşımıza Gelen Sayfada Kurs Kayıt İşlemleri Seçilir.

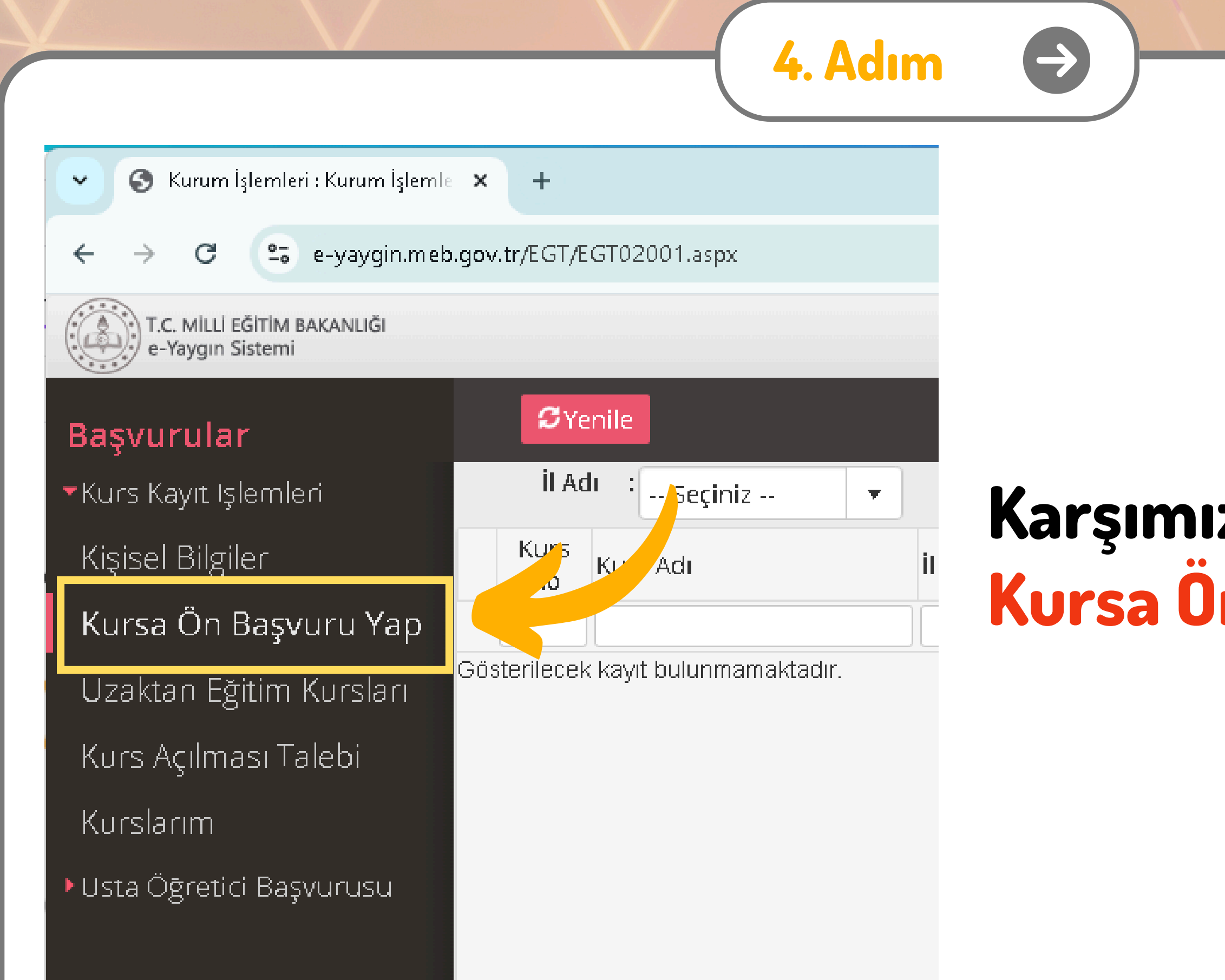

## Karşımıza Gelen Sayfada Kursa Ön Başvuru Yap Seçilir.

| 🗸 🎯 Kurum İşlemleri : Kurum İşlemle 🗙           | +          |                       |      |          |      |       |                 |    |
|-------------------------------------------------|------------|-----------------------|------|----------|------|-------|-----------------|----|
| ← → C 🖙 e-yaygin.meb.gov                        | .tr/EGT/   | EGT02001.asp          |      |          |      |       |                 |    |
| T.C. MİLLİ EĞİTİM BAKANLIĞI<br>e-Yaygın Sistemi |            |                       |      |          |      |       |                 |    |
| Başvurular                                      | ØY         | enile                 |      |          |      |       |                 |    |
| <ul> <li>Kurs Kayıt Işlemleri</li> </ul>        | İI A       | dı : 🖂 Seçiniz        | •    | İlçe Adı | ı :  | •     | Kurs Adı        | :[ |
| Kisisel Bilgiler                                | Kurs<br>No | Kurs Adı              |      | il       | İlçe | Kurum | Eğitim<br>Sekli | K  |
| Kursa Ön Başvuru Yap                            |            | ][                    |      |          |      |       |                 |    |
| Uzaktan Eğitim Kursları                         | terilece   | k kayıt bulunmamaktac | tır. |          |      |       |                 |    |
| Kurs Açılması Talebi                            |            |                       |      |          |      |       |                 |    |
| Kurslarım                                       |            |                       |      |          |      |       |                 |    |
| Usta Öğretici Başvurusu                         |            |                       |      |          |      |       |                 |    |

### Karşımıza Gelen Sayfada İl Adı ve İlçe Adını Seçip Kursları Listele Düğmesine Tıklıyoruz.

5. Adım

 $\left( \rightarrow \right)$ 

|                         |          |              |      |         |            | -          | -            | 0             | ^           |  |
|-------------------------|----------|--------------|------|---------|------------|------------|--------------|---------------|-------------|--|
|                         |          |              | 5    | r 🛡     |            | 2          | ۱ ۲          | ۲             | :           |  |
|                         |          |              |      |         |            | 10<br>Gen  | 001<br>Jel K | 5336<br>Janie |             |  |
| 🖉 Kurur                 | n Seç    | <b>Q</b> Ara | n∱An | a Sayfa | (7         | Yar        | dıı          | ای            | Çıkış       |  |
|                         |          |              |      |         |            | Q          | Kurs         | ları Li:      | stele       |  |
| lursun<br>apılacağı Yer | Baş.Tari | Bit.Tarił    | Süre | Konter  | nj D<br>Pl | ers<br>ani | Şart         | lar           | Kayıt<br>Ol |  |
|                         |          |              |      |         |            |            |              |               |             |  |

### 🔇 Kurum İşlemleri : Kurum İşlemle 🗙 🕂

 $\leftrightarrow \rightarrow$ 

~

e-yaygin.meb.gov.tr/EGT/EGT02001.aspx

T.C. MİLLİ EĞİTİM BAKANLIĞI e-Yaygın Sistemi

C

| Başvurular                               | ØY         | enile                                                                           |             |                  |           |                                          |                              |                |
|------------------------------------------|------------|---------------------------------------------------------------------------------|-------------|------------------|-----------|------------------------------------------|------------------------------|----------------|
| <ul> <li>Kurs Kayıt Işlemleri</li> </ul> | İI A       | dı : Trabzon                                                                    | •           | l h <sub>y</sub> | Adı : Yor | nra 🔻                                    | Kurs Adı                     | ;              |
| Kişisel Bilgiler                         | Kurs<br>No | Kurs Adı                                                                        |             | i                | İlçe      | Kurum                                    | Eğitim<br>Şekli              | Ku<br>Ya       |
| Kursa Ön Başvuru Yap                     |            | 10                                                                              |             |                  |           | Ì                                        | 1                            | 1              |
| Uzaktan Eğitim Kursları                  | 1 416398   | Afet Ve Acil DurumHayat Boyu1 4163981 Farkındalık Eğitimi (UzaktanÖğrenme Genel |             |                  |           |                                          |                              | Ha<br>Öğ       |
| Kurs Açılması Talebi                     |            | Ailo Okulu (Volilor is                                                          | ini.        |                  |           | Muduhugu<br>Hayat Poyu                   | Egium                        |                |
| Kurslarım                                | 2 416399   | 1 (Uzaktan Eğitim-Eş<br>Zamansız)                                               | .1(1)       |                  |           | Öğrenme Genel<br>Müdürlüğü               | Videolu<br>Eğitim            | Öğ<br>Mü       |
| Usta Öğretici Başvurusu                  | 3 416399   | 8 Ailede İlk Yardım (U<br>8 Eğitim-Eş Zamansız)                                 | zaktan<br>I |                  |           | Hayat Boyu<br>Öğrenme Genel<br>Müdürlüğü | Uzaktan<br>Videolu<br>Eğitim | Ha<br>Öğ<br>Mü |

### Katılacağımız Kursu Listede Bulup Kayıt Ol Düğmesine Basıyoruz.

6. Adım

|                                     |          |           |      |         |             |            | -               | Ь                 | *      |
|-------------------------------------|----------|-----------|------|---------|-------------|------------|-----------------|-------------------|--------|
|                                     |          |           |      | ☆       | •           | 807<br>2.6 | Ď               | ۲                 | :      |
|                                     |          |           |      |         |             | G          | 10011<br>enel K | 053360<br>ullanic |        |
| 🖉 Ku                                | ırum Seç | ۹ Ari     | a 🏦  | Ana Say | fa          | €¥©        | ardım           | B                 | Çıkış  |
|                                     |          |           |      |         | Ì.          | C          | 🕽 Kur           | sları .           | tele   |
| rsun<br>pılacağı Yer                | Baş.Tari | Bit.Tarih | Süre | Konter  | nja D<br>Pl | ers<br>anı | Şartl           | ar Kay            | DI     |
| yat Boyu<br>renme Genel<br>ıdürlüğü | 02/07/20 | 31/12/20  | 8    | 4037/50 | D( Dei      | rs Plai    | Şart            | ir Kay            | nt Ol  |
| yat Boyu<br>renme Genel<br>ıdürlüğü | 02/07/20 | 31/12/20  | 44   | 705/500 | D( Dei      | rs Plai    | Şartla          | ar Kay            | ht Ol  |
| yat Boyu<br>renme Genel<br>ıdürlüğü | 02/07/20 | 31/12/20  | 12   | 3087/50 | D( Dei      | rs Plai    | Şartla          | ir Kay            | /it Ol |

| 🕘 4163991 - Aile Okulu (Veliler İçin) (Uzaktan Eğitim-Eş Zamansız) |                                                        |  |  |  |  |  |
|--------------------------------------------------------------------|--------------------------------------------------------|--|--|--|--|--|
| Aile Bireyleri İçin                                                | Başvuru Yap                                            |  |  |  |  |  |
| Başvuru Yapılacal                                                  | k Kurs Bilgisi                                         |  |  |  |  |  |
| Kurs Adı                                                           | Aile Okulu (Veliler İçin) (Uzaktan Eğitim-Eş Zamansız) |  |  |  |  |  |
| Kurs Merkezi                                                       | Hayat Boyu Öğrenme Genel Müdürlüğü                     |  |  |  |  |  |
| Kurs Yeri                                                          | Hayat Boyu Öğrenme Genel Müdürlüğü                     |  |  |  |  |  |
| Başlama/Bitiş Tarihi                                               | 02/07/2024 - 31/12/2024                                |  |  |  |  |  |
| Kurs Süresi                                                        | 44 Saat                                                |  |  |  |  |  |
| Sertifika Türü                                                     | Katılım Belgesi                                        |  |  |  |  |  |
| Kurs Açma Biçimi                                                   | Normal Statü                                           |  |  |  |  |  |
| Kurs Türü                                                          | Genel                                                  |  |  |  |  |  |

7. Adım

### Kursa Kayıt Olmak İçin Gerekli Şartlar

Gösterilecek kayıt bulunmamaktadır.

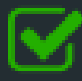

Kursa kayıt işlemini onaylıyorum...

Kaydet

 $\rightarrow$ 

### Karşımıza Kurs Kayıt Sayfası Açılıyor.

Burada Kurs Bilgilerini Kontrol Edip Altta Bulunan

Kursa Kayıt İşlemini Onaylıyorum. Kutucuğu İşaretlenir.

Ardından Kaydet Düğmesine Basılarak Kayıt İşlemi Tamamlanır.

# 2. Aşama Tamamlandıktan Sonra Kursun planlandığı tarihde ve yerde hazır bulunarak kursa başlayabilirsiniz.

### Ancak Açılan ve Yeteri Kaydı Alamayan Kurslar <mark>Açılmayacağı</mark> İçin Kurs Açılmadan 1-2 Gün Önce Halk Eğitim Merkezini Arayarak Kursun Durumunu Teyit Edebilirsiniz.

Başarılar...